## **NEOFLEX**

Movie Subscription System

# Administrator usage manual

Copyright 2018 <u>creativeitem</u>. All rights reserved.

### <u>Index</u>

#### **Contents for Admin Panel**

- Home
- Movies
  - Manage Movie
  - Create Movie
  - Show Movie List
- TV Series
  - Manage TV Series
    - ✓ Create Season
    - ✓ Manage Episodes
      - Create Episode
      - Show Episode List
  - Create TV Series
  - Show TV Series List
- Genres
  - ➢ Manage Genre
  - Create Genres
  - Show Genre List
- Actors
  - Manage Actor
  - Create Actor
  - Show Actor List
- Users
  - Manage User
  - Show User List
- Membership packages
  - Manage Plan
  - Show Package List
- Report
  - Show Subscription History

- Configuration
  - Manage Website Setting
  - Manage Multi language setting
  - Manage Customer's Faq
  - Show Faq List
- Account
  - Manage Account

### **Admin Panel**

- 1. Home
  - System summary shown in the home page. Total movies, tv series, episodes, users, active subscriptions, monthly sales history.

| NETFLEX            |                       |          |                           |   |                  | John Doe<br>Admin |
|--------------------|-----------------------|----------|---------------------------|---|------------------|-------------------|
| CA Dashboard       | Home - Summary        |          |                           |   |                  |                   |
| 🛎 Movies           | Total Movies          |          | Total Tv Series           | • | Total Episodes   |                   |
| 😵 TV Series        | 120                   |          | 30                        |   | 150              |                   |
| ≣ Genre            |                       |          |                           |   |                  |                   |
| L Actors           | Total Registered User |          | Total Active Subscription |   | Sales This Month |                   |
| 🛎 Users            | 175                   | <u> </u> | 45                        |   | \$850            | •                 |
| Membership Package |                       |          |                           |   |                  |                   |
| 🖻 Report           |                       |          |                           |   |                  |                   |
|                    |                       |          |                           |   |                  |                   |
| Account            |                       |          |                           |   |                  |                   |
|                    |                       |          |                           |   |                  |                   |
|                    |                       |          |                           |   |                  |                   |
|                    |                       |          |                           |   |                  |                   |
|                    |                       |          |                           |   |                  |                   |
|                    |                       |          |                           |   |                  |                   |
|                    |                       |          |                           |   |                  |                   |

- 2. Movies
  - ✓ Browse Movie List
  - ✓ Create Movie
  - ✓ Search Movie
  - Visit Movie Frontend Website
  - ✓ Edit Movie
  - ✓ Delete Movie

-How to browse movie list?

• From the admin panel navigation menu, go to the Movies. The admin can see the whole list of movies. He can watch 10 movies each page. Front website view of a movie can be seen by clicking the preview button.

-How to create a movie?

 From movie list page, click the 'create movie' button. Then a form will appear which wants basic information about a movie such as a movie title, video URL, thumbnail, poster, short description, long description, actors, genre, publishing year, rating and featured. Filling out all the information required, click create movie button to save. Click go back button if you will be agreed to go back to the previous page. For url, you can use youtube video url or any hosted video url.

-How to search a movie?

 The admin can find a search option in the movie list table. Type the movie name which you want to search and then press enter to find your movie.

-How to visit frontend website of a movie?

• A button named 'visit' will be found in the movie list table by which the admin can visit the frontend website of a movie.

-How to edit a movie?

 The admin can find edit button in the movie list table where he will be able to edit the information of any movie by clicking it.

-How to delete a movie?

 From the movie list table, the admin can find a button named delete. If the admin clicks it, a window will be appeared to be sure for deleting the movie.

| NETFLEX                       |                                                                                                    |                                                             |                    | 💭 John Doa<br>💵 Admin    |
|-------------------------------|----------------------------------------------------------------------------------------------------|-------------------------------------------------------------|--------------------|--------------------------|
| a Dathboard                   | Manage movie                                                                                                    |                                                             |                    |                          |
| Chashboard                    | Create movie                                                                                                    |                                                             |                    |                          |
| Movies                        | MOVIE LIST                                                                                                    |                                                             |                    |                          |
| 69 TV Series                  | Show 10 ¢ entries                                                                                                   |                                                             |                    | Search:                  |
| ≣ Genre                       | 8 ÷                                                                                                    | © Movie Title                                               | Genre              | © Operation ©            |
| ≗ Actors<br>≕ Users           | 1 SAISRINA                                                                                                    | Sabrina                                                     | Horror             | visit edit delete        |
| ₽ Membership Package ⊕ Report | 2 HOLD R.K                                                                                                    | Hold The Dark                                               | Action & Adventure | visit edit delata        |
|                               | 3                                                                                                    | Central Intelligence                                        | Action & Adventure | visit edit delata        |
| n Account                     | 4.<br>TRAIN-BUSAN                                                                                                   | Train to Busan                                              | Action & Adventure | visit edit delete        |
|                               | 5 HOW ENDS                                                                                                    | How It Ends                                                 | Action & Adventure | visit <b>odit</b> deleta |
|                               | 6                                                                                                    | World War Z                                                 | Action & Adventure | visit edit delete        |
|                               | Showing 1 to 6 of 6 entries                                                                                         |                                                             |                    | 4 <b>(</b> ] 5           |
|                               |                                                                                                    |                                                             |                    |                          |
| NETFLEX                       |                                                                                                    |                                                             |                    | 💭 Jehn Doe<br>ৰাজ Admin  |
| A Dashboard                   | Edit movie                                                                                                    |                                                             |                    |                          |
| Movies                        | Movie Title                                                                                                    |                                                             | Preview:           |                          |
| 89 TV Series                  | Train to Busan                                                                                                    |                                                             | TRAILERS           |                          |
| = Genre                       | Video Url - youtube or any hosted video                                                                             |                                                             | INTERNATIONAL      |                          |
|                               | https://www.youtube.com/watch/v=-CU3Mq-Qr9                                                                          |                                                             |                    |                          |
| Actors                        | Choose File No file chosen                                                                                          |                                                             |                    |                          |
| A Users                       | Poster - large banner image of the movie                                                                            |                                                             |                    |                          |
| Membership Package            | Choose File No file chosen                                                                                          |                                                             |                    |                          |
| 🖶 Report                      | Long description                                                                                                    |                                                             |                    |                          |
| ⊞ Configuration →     Account | As a zomble outbreak oweeps the country, a dad and h reach the only city that's still safe.                         | is daughter take a harrowing train journey in an attempt to |                    | 67250 40 • O z*          |
|                               |                                                                                                    |                                                             |                    |                          |
|                               | Short description<br>As a zombie outbreak sweeps the country, a dad and h<br>reach the only city that's still safe. | is daughter take a harrowing train journey in an attempt to |                    |                          |
|                               | Actors - select multiple actors                                                                                     |                                                             | _h.                |                          |
|                               | X Dwayne Johnson X Bruce Willis X Charlize Th     X Sandra Bullock                                                  | eron 🗽 Meg Ryan 🗽 Nicolas Cage 🔭 Brad Pitt                  |                    |                          |
|                               | Genre - genre must be selected<br>Action & Adventure                                                                |                                                             | T                  |                          |
|                               | Publishing Year - year of publishing time<br>2016                                                                   |                                                             | -                  |                          |
|                               | Rating - star rating of the movie                                                                                   |                                                             |                    |                          |
|                               | 5                                                                                                    |                                                             | *                  |                          |
|                               | Featured - featured movie will be shown in home page                                                                |                                                             | *                  |                          |
|                               | 1 Canad                                                                                                    |                                                             |                    |                          |
|                               | Update Movie                                                                                                    | Go back                                                     |                    |                          |

#### 3. TV Series

- ✓ Browse TV Series List
- ✓ Create TV Series
- ✓ Search TV series
- ✓ Visit TV Series
- ✓ Edit TV Series
- ✓ Delete TV Series
- ✓ Create Season
- ✓ Delete Season
- ✓ Visit Season
- ✓ Create Episode
- ✓ Browse Episode List
- ✓ Edit Episode
- ✓ Delete Episode

-How to watch TV series list?

 From the admin panel navigation menu, go to the TV Series. The admin can see the whole list of TV series. At a time he or she can find only 10 TV series.

-How to create a TV series?

The admin can find 'create series' button after navigating to tv series list page. Then clicking 'create series' button, a form will appear which wants basic information about a TV series such as a TV series title, video URL, thumbnail, poster, short description, long description, actors, genre, publishing year, rating and featured. Filling out all the information required, click create button to save. Click go back button if you will be agreed to go back to the previous page.

-How to search a TV series?

 The admin can find a search option in the TV series list table. Type the TV series name which you want to search and then press enter to find your TV series.

-How to visit frontend website view of a TV series?

 A button named 'visit' will be found in the TV series list table by which the admin can visit the frontend website view of a TV series.

-How to edit a TV series?

 The admin can find manage button in the TV series list table where he will be able to edit the information of any TV series by clicking it.

-How to delete a TV series?

 From the TV series list table, the admin can find a button named 'delete'. If the admin clicks it, a window will appear to confirm for deleting the movie.

| NETFLEX             |                                                                                                    |       |               |            |                        | S John Doe |
|---------------------|----------------------------------------------------------------------------------------------------|-------|---------------|------------|------------------------|------------|
|                     | Edit Tv Series. Manage Seasons & Episodes                                                                                                    |       |               |            |                        |            |
| A Dashboard         | Tu Sarias Titla                                                                                                    | SEASO | ONS & EPISODI | ES         |                        |            |
| Movies              | Sheriock                                                                                                    | Creat | te season     |            |                        |            |
| TV Series           |                                                                                                    |       |               |            |                        |            |
| = Genre             | Thumbhail - icon image of the series                                                                                                    | Seas  | ion 2         | 3 episodes | manage episodes delete |            |
|                     | Choose File No file chosen                                                                                                    |       |               |            |                        |            |
| Actors              | Poster - large banner image of the series                                                                                                    | Seas  | ion 1         | 3 episodes | manage episodes delete |            |
| # Users             | Choose File No file chosen                                                                                                    |       |               |            |                        |            |
| Membership Package  | Short description                                                                                                    |       |               |            |                        |            |
| 😨 Report            | In this updated take on Sir Arthur Conan Doyle's beloved mystery tales, the eccentric sleuth provils the streets of<br>modern London in search of clues. |       |               |            |                        |            |
| ::: Configuration > |                                                                                                    |       |               |            |                        |            |
|                     | Long description                                                                                                    |       |               |            |                        |            |
|                     | In this updated take on Sir Arthur Conan Doyle's beloved mystery tales, the eccentric sleuth prowls the streets of<br>modern London in search of clues.  |       |               |            |                        |            |
|                     | Actors - select multiple actors                                                                                                    |       |               |            |                        |            |
|                     | × Keira Knightley × Meg Ryan × Nicolas Cage × Vin Diesel                                                                                                 |       |               |            |                        |            |
|                     | Genre - genre must be selected                                                                                                    |       |               |            |                        |            |
|                     | Action & Adventure                                                                                                    |       |               |            |                        |            |
|                     | Publishing Year - year of publishing time                                                                                                    |       |               |            |                        |            |
|                     | 2018                                                                                                    |       |               |            |                        |            |
|                     | Datas atomics data and                                                                                                    |       |               |            |                        |            |
|                     | A aung - star raung or the movie                                                                                                    |       |               |            |                        |            |
|                     | *                                                                                                    |       |               |            |                        |            |
|                     | Update Tv Series Go back                                                                                                    |       |               |            |                        |            |
|                     |                                                                                                    |       |               |            |                        |            |
|                     |                                                                                                    |       |               |            |                        |            |
|                     |                                                                                                    |       |               |            |                        |            |

-How to create a season of a TV series?

• From the admin panel navigation menu, go to TV series. Then the admin can find manage button for managing TV series. After clicking manage, 'create season' button will be found in seasons & episodes section. Click it to create a new season.

-How to delete a season of a TV series?

 After clicking 'manage' button from TV series list, the admin can see a 'delete' button in seasons & episodes section. If the admin clicks it, a window will be appeared to confirm for deleting the season. -How to visit frontend website of a season?

 Clicking 'manage' button from the TV series list, you will see a 'mange episodes' button in Seasons & episodes section. After clicking it, click visit season to see frontend website of that particular season.

-How to create an episode of a season?

 From the admin panel navigation menu, go to TV series. Then the admin can find 'mange' button for managing TV series. After clicking 'manage', 'manage episodes' button will be found in seasons & episodes section. A form will generate when he clicks it. Then fill out with all required information and click create episodes button to save.

-How to browse episode list of a season?

 Clicking 'manage' button from the TV series list, he can go to series manager page. 'Manage episode' button will be found in Seasons & episodes section with every season. The admin can see the episodes of that specific season by clicking the 'manage episode' button.

-How to edit an episode of a season?

Go to a specific series, and a specific season by clicking 'Manage episode' button. You will see the episode list of that season. Now click on the 'edit' button attached to any of those listed episodes. The edit form will generate in the right side. You can modify or update data of an episode from that form.

| NETFLEX                                                                                                    |                                     |                                                       |                                           |                                                                                                    | John Doe |
|----------------------------------------------------------------------------------------------------|-------------------------------------|-------------------------------------------------------|-------------------------------------------|----------------------------------------------------------------------------------------------------|----------|
| n Dashboard                                                                                                    | Manage episodes of                  | Season 1 : Sherlock<br>Visit Season 1                 |                                           | Create spisode                                                                                                    |          |
| Movies                                                                                                    | Episode list                        |                                                       |                                           | Edit episode                                                                                                    |          |
| TV Series                                                                                                    | #                                   | Title                                                 |                                           | Title The Blink Banker                                                                                                    |          |
| <u></u> Genre                                                                                                    | Episode 1                           | A study in Pink                                       | edit delete                               | Video Url - youtube or any hosted video                                                                                                    |          |
| Actors                                                                                                    | Episode 2                           | The Blink Banker                                      | edit delete                               | https://www.youtube.com/watch?v=4PKr_BVo4hg                                                                                                    |          |
| Users     Mombarship Baskaga                                                                                                    | Episode 3                           | The Great Game                                        |                                           | Thumbnail - icon image of the movie Choose File. No file chosen                                                                                                    |          |
| Report                                                                                                    |                                     |                                                       | edit delete                               | Update episode                                                                                                    |          |
| III Configuration >                                                                                                    |                                     |                                                       |                                           |                                                                                                    |          |
| Account                                                                                                    |                                     |                                                       |                                           |                                                                                                    |          |
|                                                                                                    |                                     |                                                       |                                           |                                                                                                    |          |
|                                                                                                    |                                     |                                                       |                                           |                                                                                                    |          |
|                                                                                                    |                                     |                                                       |                                           |                                                                                                    |          |
|                                                                                                    |                                     |                                                       |                                           |                                                                                                    |          |
|                                                                                                    |                                     |                                                       |                                           |                                                                                                    |          |
| <ul> <li>➡ Genre</li> <li>▲ Actors</li> <li>▲ Users</li> <li>➡ Membership Package</li> <li>➡ Report</li> <li>➡ Configuration →</li> <li>∧ Account</li> </ul> | Episode 1<br>Episode 2<br>Episode 3 | A study in Pink<br>The Blink Banker<br>The Great Game | edit delete<br>edit delete<br>edit delete | Video VII - youtube or any hosted video<br>https://www.youtube.com/watch?v=4PKr_BYodhg<br>Thumbnail - icon image of the movie<br>Choose File No file chosen<br>Update epicode |          |

- 4. After clicking Genres, you can :
  - ✓ Browse Genre List
  - ✓ Create Genre
  - ✓ Search Genre
  - ✓ Edit Genre
  - ✓ Delete Genre

-How to browse genre list?

• From the admin panel navigation menu, go to the 'Genre'. The admin can see the whole list of genre.

-How to create a genre?

The admin can find 'create genre' button after clicking Genre. A form will appear which wants a name for the genre if he clicks it. Give a name and then click create button to save. If he want to go back to the previous page, click 'go back'.

-How to search a genre?

 The admin can find a search option in the genre list table. Type the genre name which you want to search and then press enter to find it. -How to edit a genre?

 The admin can find edit button in the genre list table where he will be able to edit the name of any genre by clicking it.

-How to delete a genre?

 From the genre list table, the admin can find the 'delete' button with every genre name. If the admin clicks it, a window will be appeared to make confirm for deleting the genre.

| NETFLEX              |                              |                      |                    |             |         | John Doe<br>Admin |
|----------------------|------------------------------|----------------------|--------------------|-------------|---------|-------------------|
| n Dashboard          | Manage Genre<br>Create genre |                      |                    |             |         |                   |
| Movies               |                              |                      |                    |             |         |                   |
| 🍪 TV Series          |                              | GENRE LIST           | ies                |             | Search: |                   |
| ⊒ Genre              |                              | # ÷                  | Genre Name         | Operation   | \$      |                   |
| Actors               |                              | 1                    | ACTION & ADVENTURE | edit delete |         |                   |
| 🚢 Users              |                              |                      |                    |             |         |                   |
| 🖶 Membership Package |                              | 2                    | ANIME              | edit delete |         |                   |
| 😇 Report             |                              | 3                    | CHILDREN & FAMILY  | edit delete |         |                   |
|                      |                              | 4                    | CLASSIC            | edit delete |         |                   |
| Account              |                              | 5                    | COMEDIES           | edit delete |         |                   |
|                      |                              | 6                    | HORROR             | edit delete |         |                   |
|                      |                              | 7                    | DOCUMENTARY        | edit delete |         |                   |
|                      |                              | 8                    | ROMANTIC           | edit delete |         |                   |
|                      |                              | 9                    | SCI-FI             | edit delete |         |                   |
|                      |                              | 10                   | SPORTS             | edit delete |         |                   |
|                      |                              | Showing 1 to 10 of 1 | 0 entries          |             | < 1 →   |                   |
|                      |                              |                      |                    |             |         |                   |

- 5. Actors
  - ✓ Browse Actor List
  - ✓ Create Actor
  - ✓ Search Actor
  - ✓ Edit Actor
  - ✓ Delete actor

-How to browse actor list?

• From the admin panel navigation menu, go to the 'actors'. The admin can see the whole list of actor.

-How to create an actor?

• The admin can find 'create actor' button after clicking Actors. A page will appear which wants a name and an image for the actor if he or she clicks it. Give those and then click create button to save.

-How to search an actor?

 The admin can find a search option in the actor list table. Type the actor name which you want to search and then press enter to find the actor.

-How to edit an actor?

 The admin can find 'edit' button in the actor list table where he will be able to update the name and image of any actor by clicking it.

-How to delete an actor?

 From the actor list table, the admin can find a button named 'delete' with every actor name. If the admin clicks it, a window will be appeared to confirm for deleting the actor.

| NETFLEX             |                              |                                  |                      |                | John Doe |
|---------------------|------------------------------|----------------------------------|----------------------|----------------|----------|
| n Dashboard         | Manage actor<br>Create actor |                                  |                      |                |          |
| Movies              |                              |                                  |                      |                |          |
| ❸ TV Series         |                              | ACTOR LIST<br>Show 10 \$ entries |                      | Search:        |          |
| ≣ Genre             |                              | # ÷                              | Actor Name           | o Operation o  |          |
| 🛔 Actors            |                              |                                  |                      |                |          |
| 🛤 Users             |                              | 1                                | Tom Cruise           | edit delete    |          |
| Membership Package  |                              | 2                                | Leonardo DiCaprio    | edit delete    |          |
| 😇 Report            |                              |                                  |                      |                |          |
| III Configuration > |                              | з                                | Dwayne Johnson       | edit delete    |          |
|                     |                              | 4                                | Cameron Diaz         | edit delete    |          |
|                     |                              | 5                                | Catherine Zeta-Jones | edit delete    |          |
|                     |                              | 6                                | Bruce Willis         | edit delete    |          |
|                     |                              | 7                                | Charlize Theron      | edit delete    |          |
|                     |                              | 8                                | Christian Bale       | adit delate    |          |
|                     |                              | 9                                | Hugh Jackman         | edit delete    |          |
|                     |                              | 10                               | Johnny Depp          | edit delete    |          |
|                     |                              | Showing 1 to 10 of 20 entries    |                      | < <u>1</u> 2 > |          |
|                     |                              |                                  |                      |                |          |

- 6. Users
  - ✓ Browse User List
  - ✓ Search User
  - ✓ Create User
  - ✓ Edit User

-How to browse user list?

 From the admin panel navigation menu, go to the 'Users' menu. The admin can see the whole list of signed up users from frontend website. Also the subscribed package of each user will be shown in this table.

-How to search a user?

• The admin can find a search option in the user list table. Type the user name which you want to search and then press enter to find.

- 7. Membership Packages
  - ✓ Browse Package List
  - ✓ Edit package

-How to browse package list?

 From the admin panel navigation menu, go to the Membership Packages. The admin can see the whole list of available packages. Price and status of the packages will be shown in this list.

-How to edit a package?

 The admin can find edit button in the package list table where he will be able to update the package by clicking it. Keeping any package 'inactive' will hide it from website customer from purchasing.

| NETFLEX                    |                  |              |                  |                           |                            |                               | Dohn Doe     |
|----------------------------|------------------|--------------|------------------|---------------------------|----------------------------|-------------------------------|--------------|
| n Dashboard                | Manage plan      |              |                  |                           |                            |                               |              |
| Movies                     | PACKAGE LIST     | entries      |                  |                           |                            | Search:                       |              |
| 🕹 TV Series                |                  | Package Name | Available Screen | <ul> <li>Price</li> </ul> | <ul> <li>Status</li> </ul> | <ul> <li>Operation</li> </ul> |              |
| Ţ Genre                    | 1                | BASIC        | 1                | USD 7.99                  | ACTIVE                     | edit                          |              |
| <ul> <li>Actors</li> </ul> | 2                | STANDARD     | 2                | USD 9.99                  | ACTIVE                     | edit                          |              |
| a Users                    | 3                | PREMILIM     | 4                | USD 11 99                 | ACTIVE                     |                               |              |
| Membership Package         |                  |              |                  |                           |                            | edit                          |              |
| ter report                 | Showing 1 to 3 o | of 3 entries |                  |                           |                            |                               | < <u>1</u> > |
| a Account                  |                  |              |                  |                           |                            |                               |              |
|                            |                  |              |                  |                           |                            |                               |              |
|                            |                  |              |                  |                           |                            |                               |              |
|                            |                  |              |                  |                           |                            |                               |              |
|                            |                  |              |                  |                           |                            |                               |              |
|                            |                  |              |                  |                           |                            |                               |              |

- 8. Report
  - ✓ Browse Subscription History
  - ✓ Filter Subscription

-How to browse subscription history?

 From the admin panel navigation menu, go to Report to see the subscription history.

-How to filter subscription?

 The admin can see a month, a year and a filter option in the subscription history table after clicking report. He has to select a month and a year and then click Filter button for watching the specific year and month filtering subscription list with total sales amount.

| NETFLEX            |                       |                       |   |                            |        |         | Dohn Doe |
|--------------------|-----------------------|-----------------------|---|----------------------------|--------|---------|----------|
| er Dashboard       | Customer subscript    | tion & payment report |   |                            |        |         |          |
|                    | SUBSCRIPTION HIS      | TORY                  |   |                            |        |         |          |
| Movies             |                       | November              | • | 2018                       | -      | Filter  |          |
| 😵 TV Series        | Show 10 ¢ entr        |                       |   |                            |        | Search: |          |
| <u></u> Genre      | # ÷                   | July<br>August        | 1 | paid Amount                | Method | \$ User | ¢        |
| Actors             |                       | September             |   | No data available in table |        |         |          |
| 🛎 Users            | Showing 0 to 0 of 0 e | October<br>November   | Ł |                            |        |         | < >      |
| Membership Package |                       | December              |   |                            |        |         |          |
| 😇 Report           |                       |                       |   | Total sale : \$0           |        |         |          |
| Configuration >    |                       |                       |   |                            |        |         |          |
| n Account          |                       |                       |   |                            |        |         |          |
|                    |                       |                       |   |                            |        |         |          |
|                    |                       |                       |   |                            |        |         |          |
|                    |                       |                       |   |                            |        |         |          |
|                    |                       |                       |   |                            |        |         |          |
|                    |                       |                       |   |                            |        |         |          |
|                    |                       |                       |   |                            |        |         |          |
|                    |                       |                       |   |                            |        |         |          |

- 9. Configuration
  - ✓ Update Website Settings
  - ✓ Customer's Faq
    - o Browse Faq list
    - o Create Faq
    - $\circ$  Search Faq
    - o Edit Faq
    - $\circ$  Delete Faq

-How to update website settings?

- For updating website, go to configuration from the admin panel navigation menu and then click 'website setting'. Click Update Website Settings button after changing the information to save.
- For setting up paypal payment, fill up the Paypal merchant email field with your paypal business accounts email.
- For setting up stripe payment, fill up the stripe publishable key and stripe secret key from your stripe accounts api page https://dashboard.stripe.com/account/apikeys

| NETFLEX              |                                        | 💭 John Dos<br>🐠 Admin                                                                                                    |
|----------------------|----------------------------------------|----------------------------------------------------------------------------------------------------|
| et Dathboard         | Website settings                       |                                                                                                    |
| Movies               | Website Name Movie subscription portal | Website logo Choose File No file chosen NETFLEX                                                                                                    |
| TV Series            | Website Email                          | Website privacy policy                                                                                                    |
| ≣ Genre              | noreply@netflex.com                    | Effective date: November 02, 2018                                                                                                    |
| 🛔 Actors             | Trial Period Functionality             | >Netflex ("us", "we", or "our") operates the http://hetflex.com website (the "Service").                                                                                                    |
| 🛋 Users              | Off                                    | This page informs you of our policies regarding the collection, use, and disclosure of personal data when the second second s |
| 📮 Membership Package | Trial Period Number of days            | Website refund policy                                                                                                    |
| 🖶 Report             | 30                                     | <h1class="black_text">Returns and Refunds Policy</h1class="black_text">                                                                                                    |
|                      | Website Language                       | >Thank you for shopping at Netflex.                                                                                                    |
| Configuration V      | english •                              | >Please read this policy carefully. This is the Return and Refund Policy of Netflex. This Return and Refund                                                                                                    |
| Website Settings     | Website Theme                          |                                                                                                    |
| Language Settings    | flixer                                 |                                                                                                    |
| customerrag          | Paypal merchant email                  |                                                                                                    |
| Account              |                                        |                                                                                                    |
|                      | Stripe publishable key                 |                                                                                                    |
|                      |                                        |                                                                                                    |
|                      | Stripe secret key                      |                                                                                                    |
|                      |                                        |                                                                                                    |
|                      | Invoice address                        |                                                                                                    |
|                      | 24/e North Huston, NY, Australia       |                                                                                                    |
|                      | Ervato purchase code                   |                                                                                                    |
|                      | your-product-purchase-code-goes-here   |                                                                                                    |
|                      |                                        |                                                                                                    |
|                      |                                        |                                                                                                    |
|                      | update website Seturgs                 |                                                                                                    |
|                      | Update Product                         |                                                                                                    |
|                      | File                                   |                                                                                                    |
|                      | Choose File No file chosen             |                                                                                                    |
|                      | Install Update                         |                                                                                                    |
|                      |                                        |                                                                                                    |
|                      |                                        |                                                                                                    |
|                      |                                        |                                                                                                    |

-How to create new language and manage phrases?

Converting the software to your native language, Follow these steps :

- Go to configuration > Language Settings
- You can add / delete any language to the database

- For translating phrases, click on 'Edit phrase' button of your language. Fill up the form with correct translated phrases and save.
- Now go to configuration > Website settings. In the website language dropdown menu, select your newly created language and save it.
- Navigate to your website's frontend. You will see the newly setup language phrases are shown and your site is converted to your native language.

| NETFLEX            | G Jahn Dos                                                           |
|--------------------|----------------------------------------------------------------------|
| A Dashboard        | Multi - language settings                                            |
| Movies             | Edit Phrase Language List Add Phrase Add Language                    |
| 🕸 TV Series        |                                                                      |
| ≣ Genre            | date                                                                 |
| Actors             | package                                                              |
| # Users            |                                                                      |
| Membership Package | service_period                                                       |
| 🔁 Report           | payment_method                                                       |
|                    | total                                                                |
| Customer Faq       | cancel_your_membership                                               |
|                    | Click_Finish_Cancellation_below_to_cancel_your_membership            |
|                    | Cancellation_will_be_effective_immedietly_after_your_confirmation    |
|                    | Parkad min memberske se dae Venestander medererer vill be send about |

-How to browse faq list?

 From the admin panel navigation menu, go to Configuration and then click Customer's faq. The admin can see the whole list of faq.

-How to create a faq?

 The admin can find 'create faq' button after clicking Customer's faq. A form will appear which wants a faq question and an answer if he clicks it. After filling out click create button to save.

-How to search a faq?

 The admin can find a search option in the faq list table. Type the question which you want to search and then press enter to find it answer.

-How to edit a faq?

 The admin can find 'edit' button in the faq list table where he will be able to update the question and it's answer by clicking it.

-How to delete a faq?

 From the faq list table, the admin can find a button named 'delete'. If the admin clicks it, a window will be appeared to confirm for deleting the faq.

- 10. Account
  - ✓ Update profile
  - ✓ Update Password

-How to update profile of an account?

• From the admin panel navigation menu, go to 'Account'. After changing anything, click Update Profile button to save.

-How to update password of an account?

• From the admin panel navigation menu, go to Account. After changing password, click Update Password button to save.

| NETFLEX              |                             | 🖨 John Doe                      |
|----------------------|-----------------------------|---------------------------------|
| 🗥 Dashboard          | Manage account              |                                 |
| Movies               | UPDATE PROFILE<br>Your name | CHANGE PASSWORD<br>New password |
| TV Series            | John Doe                    |                                 |
| ≣ Genre              | Your email                  | Current password                |
| Actors               | admin@example.com           |                                 |
| 🛎 Users              | Update profile              | Update password                 |
| Membership Package   |                             |                                 |
| 😇 Report             |                             |                                 |
| :::: Configuration > |                             |                                 |
| Account              |                             |                                 |
|                      |                             |                                 |
|                      |                             |                                 |
|                      |                             |                                 |
|                      |                             |                                 |
|                      |                             |                                 |